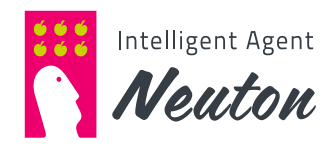

# **Neuton Quick Start Guide**

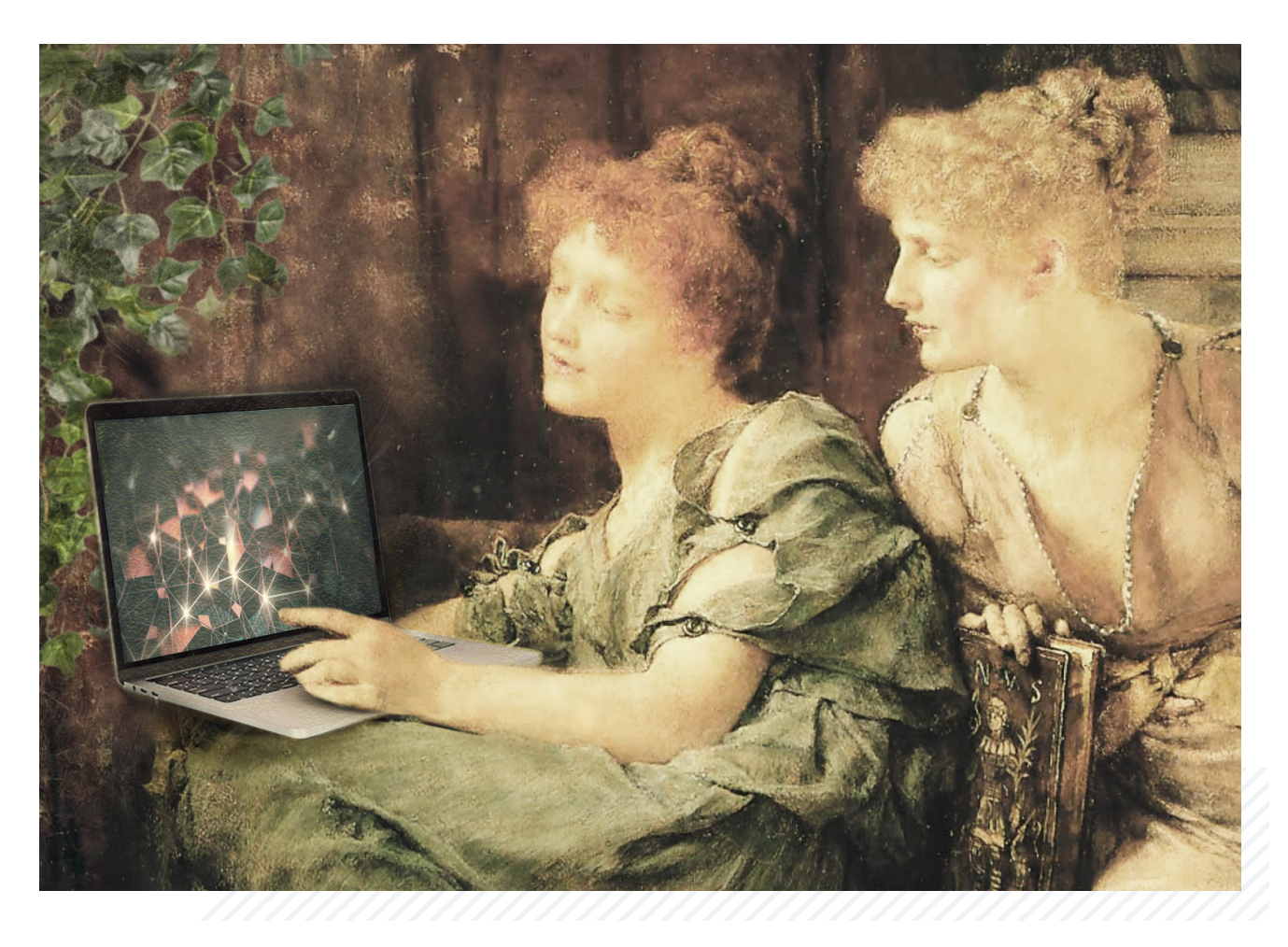

## \_\_\_\_ CONTENT

| Log in to Neuton         | 3 |
|--------------------------|---|
| Select data for training | 4 |
| Train your model         | 8 |
| Make predictions1        | 0 |

# LOG IN TO NEUTON

Go to https://neuton.ai in your web browser to access Neuton. After page refresh click **«Sign in»** to start using Neuton. You will be redirected to the **«Sign in with Google»** web page, after that please provide the **email** address and **password** used during Neuton registration.

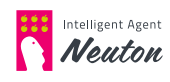

### **SELECT DATA FOR TRAINING**

Create your first solution using the **«Add Solution»** button.

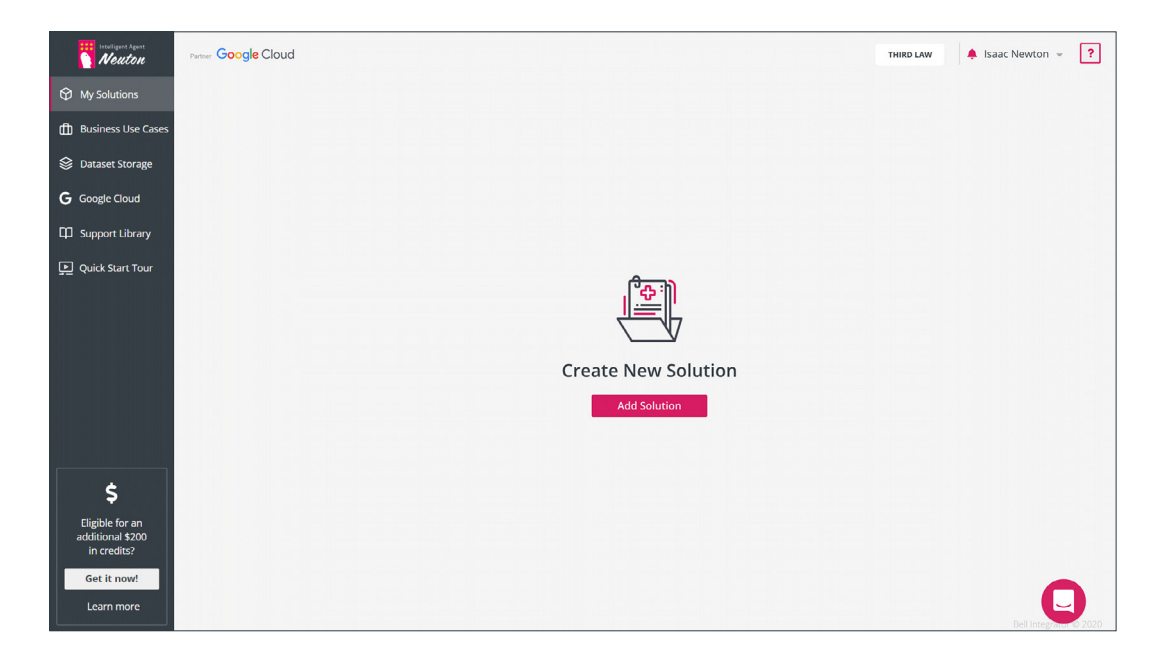

Specify the **«Solution Name»** in the pop-up window.

| Intelligent Agont<br>Neuton                                                           | reese Google Cloud                                                                                                    | THIRD LAW 🐥 Isaac Newton 👻 🕐 |
|---------------------------------------------------------------------------------------|----------------------------------------------------------------------------------------------------|------------------------------|
| 🕅 My Solutions                                                                        |                                                                                                    |                              |
| Business Use Cases                                                                    |                                                                                                    |                              |
| 😂 Dataset Storage                                                                     |                                                                                                    |                              |
| <b>G</b> Google Cloud                                                                 | New Solution 🗶                                                                                                    |                              |
| D Support Library                                                                     |                                                                                                    |                              |
| 💭 Quick Start Tour                                                                    | Solution Name<br>Example_Ttanic<br>25 Character Limit 15/25<br>Description<br>140 Character Limit 0/140<br>Cancel Next → |                              |
| \$<br>Eligible for an<br>additional \$200<br>in credits?<br>Get it now!<br>Learn more |                                                                                                    |                              |

Press the **«Next»** button to select the preloaded dataset or upload a new one.

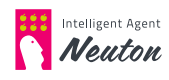

On the next screen press the **«Select Dataset»** button. Upload training dataset from the Kaggle Titanic ML competition or navigate to the **«Preloaded dataset»** tab and choose **Titanic**:

| Neuton                                                                                | Course Google Cloud Example_Titanic ver. 1                                                                                                    | THIRD LAW | 🔎 Isaac Newton 👻 ?    |
|---------------------------------------------------------------------------------------|----------------------------------------------------------------------------------------------------|-----------|-----------------------|
| My Solutions                                                                          | Dataset Training Prediction                                                                                                    |           | Advanced mode         |
| Business Use Cases                                                                    |                                                                                                    |           |                       |
| 😂 Dataset Storage                                                                     |                                                                                                    |           |                       |
| <b>G</b> Google Cloud                                                                 | Training Dataset                                                                                                    | ×         |                       |
| Support Library                                                                       |                                                                                                    |           |                       |
| D Quick Start Tour                                                                    | Vell known Datasets     Vell known Datasets     O Titanic (Binary Classification)     O House Prices (Regression)     O Ghouls, Goblins, and Ghosts (Multiclassification)     Retail     D Finance     OK Dataset Requirements |           |                       |
| \$<br>Eligible for an<br>additional \$200<br>in credits?<br>Get it now!<br>Learn more |                                                                                                    | l         | Eel Integrator & 2127 |

Press the **«OK»** button to confirm selected dataset.

#### NOTE:

#### List of requirements for training datasets in Neuton

- 1. Dataset must be a CSV file using UTF-8 or ISO-8859-1 encoding.
- 2. Dataset must have a minimum of 2 columns or rows.
- 3. Dataset must not have any empty columns.
- 4. Pay attention to duplicate rows: Duplicate rows will be removed from the training set during the preprocessing stage, which may cause an inconsistency with the dataset minimum size and sample number requirements.
- 5. The first row in the dataset must contain the column names, and a comma, semicolon, pipe, caret or tab must be used as a separator. CRLF or LF should be used as the end of a line character. The separator and end of line character should be consistent inside the dataset.
- 6. All column names must be unique and must contain only letters (a-z, A-Z), numbers (0-9), hyphens (-) or underscores (\_).
- 7. All empty values must be excluded from the target variable.
- 8. For regression task types the target variable must have only numeric values.
- 9. For classification task types at least ten samples must be provided for each class of target variable.

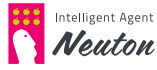

- 10. Currently Neuton supports only the EN-US locale for numbers and timestamps, so:
  - You must use a dot as a decimal separator, and delete spaces and commas typically used to separate every third digit in your numeric fields.
    - Example "20,000.00" should be replaced with "20000.00"
  - If any numeric column is represented as a combination of a number and its corresponding unit, then only the number should be placed in the column.
    - Example "\$20,000.00" should be replaced with "20000.00"
  - You can use any of the following date/timestamp formats:
    - "DD.MM.YYYY hh:mm:ss"
    - "MM.DD.YYYY hh:mm:ss"
    - "YYYY.MM.DD hh:mm:ss"
    - "YYYY.DD.MM hh:mm:ss"
    - "DD.MM hh:mm:ss"
    - "MM.DD hh:mm:ss"
    - "MM.YYYY hh:mm:ss"
    - "YYYY.MM hh:mm:ss"

You can use "/",":" or "." as date components separator. Space should be used as date and time separator and ":" should be used as time components separator.

- The timestamp format should be consistent inside any given column.
- In test datasets the same timestamp format should be used in a manner consistent with the training dataset.
- 11. Text fields should start and end with quotes, in order to avoid confusing symbols in the text with column separators.
- 12. End of line symbols must be excluded from the fields values.
- Neuton supports NLP, but can currently only process textual fields in English (US). If you used a language different from English for categorical fields in your dataset, you must transliterate them into English (US).

#### List of requirements for test datasets (or new data)

- 1. Dataset must be a CSV file using UTF-8 or ISO-8859-1 encoding.
- 2. The first row in the dataset must contain the column names, and a comma, semicolon, pipe, caret or tab must be used as a separator. CRLF or LF should be used as the end of a line character.
- 3. The test dataset must have the same file structure and data types as the training dataset.

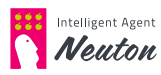

- 4. The column names must be the same and the columns must have the same order as in the training dataset.
- 5. The target variable column and its name must be excluded from the test dataset.
- 6. For the Gravity Subscription Plan the size of your test set should not exceed 100 rows.
- 7. In test datasets the same timestamp format should be used in a manner consistent with the training dataset.
- 8. Text fields should start and end with quotes, in order to avoid confusing symbols in the text with column separators.
- 9. End of line symbols must be excluded from the fields values.

#### Select Target Variable.

| Intelligent Agent<br>Newton                                             | Petter Google Cloud Example_Titanic ver. | 1                                                                                                    | THIRD LAW 🔺 Isaac Newton 👻 ? |
|-------------------------------------------------------------------------|------------------------------------------|----------------------------------------------------------------------------------------------------|------------------------------|
| My Solutions                                                            | Dataset                                  | Training Prediction                                                                                                    | Advanced mode                |
| (ff) Business Use Cases                                                 |                                          |                                                                                                    |                              |
| 😂 Dataset Storage                                                       |                                          | Training Dataset                                                                                                    |                              |
| <b>G</b> Google Cloud                                                   |                                          | Q Titanic (Binary Classification) Change                                                                                        |                              |
| Support Library                                                         |                                          | - proceeded outdates realing-anning-an                                                                                          |                              |
| Duick Start Tour                                                        |                                          | Target Variable                                                                                                    |                              |
| \$<br>Eligible for an<br>additional \$200<br>in credits?<br>Get it now! |                                          | Select target variable     Q       ● Survived     ●       ● Polass     ●       ● Name     ●       ● Sex     ●       ● Age     ● |                              |
| Learn more                                                              |                                          |                                                                                                    | Bell Integrator © 2021       |

Press the **«Next»** button to go to next step.

#### NOTE:

For the preloaded datasets all settings are preconfigured.

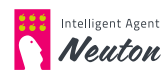

## **TRAIN YOUR MODEL**

On this step **Neuton** will automatically offer you **Task type** and target **Metric** but you can change it according to your preferences. To continue press **«Start Training»**.

| Intelligent Agent<br>Newton                              | Paster Google Cloud Example_Titanic ve | r.1 T                                                      | HIRD LAW A Isaac Newton 👻 ? |
|----------------------------------------------------------|----------------------------------------|------------------------------------------------------------|-----------------------------|
| 😚 My Solutions                                           | Dataset                                | Training Prediction                                        | Advanced mode               |
| Business Use Cases                                       |                                        |                                                            |                             |
| 😂 Dataset Storage                                        |                                        | Training dataset: Titanic (Binary Classification           |                             |
| <b>G</b> Google Cloud                                    |                                        | Target variable: Survived                                  |                             |
| Support Library                                          |                                        | Task type:                                                 |                             |
| 도 Quick Start Tour                                       |                                        | Binary Classification V<br>Metric:<br>Accuracy V<br>TinyML |                             |
| \$<br>Eligible for an<br>additional \$200<br>in credits? |                                        |                                                            |                             |

You can track the percentage of training completion on the progress bar at the top of the training tab.

| Intelligent Agent<br>Newton                                       | Paster Google Cloud Exa | nple_Titanic ver. 1                                           | THIRD LAW                                   | 🌲 Isaac Newton 👻 ?     |
|-------------------------------------------------------------------|-------------------------|---------------------------------------------------------------|---------------------------------------------|------------------------|
| 😚 My Solutions                                                    | Dataset                 | Training                                                      | Prediction                                  | Advanced mode          |
| Business Use Cases                                                |                         |                                                               |                                             |                        |
| 😂 Dataset Storage                                                 |                         | Status Complete<br>Virtual machine creation                   |                                             |                        |
| <b>G</b> Google Cloud                                             |                         | Not consistent                                                | محــ                                        |                        |
| D Support Library                                                 |                         | Progress                                                      |                                             |                        |
| Quick Start Tour                                                  |                         |                                                               |                                             |                        |
|                                                                   |                         | Target metric: Accuracy                                       | Analytic's Tools                            |                        |
|                                                                   |                         | Task type: Binary Classification<br>Target variable: Survived | Training dataset: Titanic (Binary Classific |                        |
|                                                                   |                         |                                                               |                                             |                        |
|                                                                   |                         | Metrics                                                       | ? ~                                         |                        |
| \$                                                                |                         | Log                                                           | ~                                           |                        |
| Eligible for an<br>additional \$200<br>in credits?<br>Get it now! |                         |                                                               |                                             |                        |
| Learn more                                                        |                         |                                                               |                                             | Bell Integrator © 2021 |

As a result of training, the model is created.

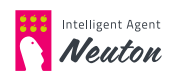

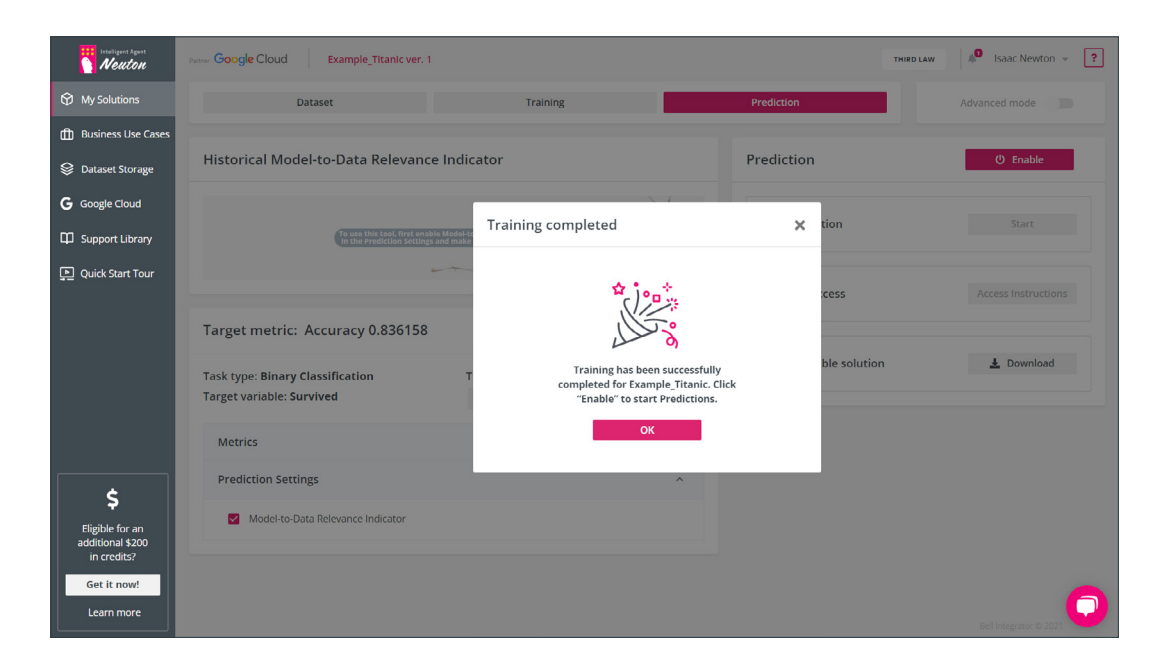

Press the **«OK»** button to go to Prediction stage.

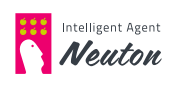

# **MAKE PREDICTIONS**

When the training is completed click the **«Enable»** button to switch on prediction.

| Neuton                          | Petter Google Cloud Example_Titanic ver. 1                      |                                                                       |                 | THIRD LAW Isaac Newton 👻 ? |
|---------------------------------|-----------------------------------------------------------------|-----------------------------------------------------------------------|-----------------|----------------------------|
| 😧 My Solutions                  | Dataset                                                         | Training                                                              | Prediction      | Advanced mode              |
| Business Use Cases              |                                                                 |                                                                       |                 |                            |
| 😂 Dataset Storage               | Historical Model-to-Data Relevance                              | Indicator                                                             | Prediction      | ර් Enable                  |
| G Google Cloud                  |                                                                 | 4                                                                     | <u>^</u>        |                            |
| D Support Library               | To use this tool, first enable<br>in the Prediction Settings ar | Model-to-Data Relevance Indicator<br>d make a prediction on new data. | Web Prediction  | Start                      |
| Quick Start Tour                | ~                                                               | - T                                                                   |                 |                            |
|                                 |                                                                 |                                                                       | REST API Access | Access Instructions        |
|                                 | Target metric: Accuracy 0.836158                                | Analytic's Too                                                        | bls             |                            |
|                                 | Task type: Binary Classification                                | Training dataset: Titanic (Binary Classi                              | fic             | n 🛓 Download               |
|                                 | Target variable: Survived                                       | Q Processed dataset: processed_trai                                   | n.csv           |                            |
|                                 | Metrics                                                         | ?                                                                     | ~               |                            |
| <u> </u>                        | Prediction Settings                                             | i.                                                                    | ^               |                            |
| Eligible for an                 | Model to Data Relevance Indicator                               |                                                                       |                 |                            |
| additional \$200<br>in credits? |                                                                 |                                                                       |                 |                            |
| Get it now!                     |                                                                 |                                                                       |                 | •                          |
| Learn more                      |                                                                 |                                                                       |                 | Bell Integrator © 2021     |

#### NOTE:

That additional costs may be charged for a new virtual machine for predictions.

When the Virtual machine is created, the **«Start»** button will be activated. Press this button to start **Web Prediction**. In the pop-up window click **«Start»** (for the preloaded datasets the test dataset is preselected). If you haven `t used the preloaded dataset you can upload your test dataset (or new data) without a target variable to make the prediction (this process is similar to training dataset selection). You can download a test dataset from the Kaggle Titanic ML competition.

#### NOTE:

The test dataset structure and variable types should be the same as in the training dataset, except that the target column will be excluded.

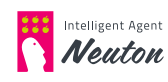

| Intelligent Agent<br>Neuton     | Partor Google Cloud Example_Titanic ver.                  | I                                                                                                    | THIR                      | o Law isaac Newton 👻 ? |
|---------------------------------|-----------------------------------------------------------|----------------------------------------------------------------------------------------------------|---------------------------|------------------------|
| My Solutions                    | Dataset                                                   | Training                                                                                                    | Prediction                |                        |
| Business Use Cases              |                                                           |                                                                                                    |                           |                        |
| 😂 Dataset Storage               | Historical Model-to-Data Relevand                         | e Indicator                                                                                                    | Prediction                | () Disable             |
| <b>G</b> Google Cloud           |                                                           | 2 de la compañía de la compañía | Mah Drediction            | Cana                   |
| Support Library                 | To use this tool, first enal<br>in the Prediction Setting | Ne Model-to-Data Relevance Indicator                                                                                                    | web Prediction            | Start                  |
| Quick Start Tour                | Predict                                                   | ing on your data                                                                                                    | Target variable: Survived | Access Instructions    |
|                                 | Target metric: Accuracy Progress                          |                                                                                                    | Duration 00 07            | -                      |
|                                 | Task type: Binary Classification                          | Stop                                                                                                    |                           | 🛓 Download             |
|                                 | Target variable: Survived                                 |                                                                                                    | -                         |                        |
|                                 |                                                           | processed_train.c                                                                                                    | sv                        |                        |
| é                               | Metrics                                                   | ? ~                                                                                                    |                           |                        |
| <b>P</b><br>Eligible for an     | Prediction Settings                                       | ^                                                                                                    |                           |                        |
| additional \$200<br>in credits? | Model-to-Data Relevance Indicator                         |                                                                                                    |                           |                        |
| Get it now!                     |                                                           |                                                                                                    |                           | 6                      |
| Learn more                      |                                                           |                                                                                                    |                           | Bell Integrator © 2021 |

Wait for predicting completion. It can take a few minutes.

Congratulations! Your predictions are completed!

| Neuton                          | Parter Google Cloud Example_Titanic ver. 1 |                                            |              | THIRD LAW Saac Newton 👻 ? |
|---------------------------------|--------------------------------------------|--------------------------------------------|--------------|---------------------------|
| 😚 My Solutions                  | Dataset                                    | Training                                   | Prediction   |                           |
| 聞 Business Use Cases            |                                            |                                            |              |                           |
| 😂 Dataset Storage               | Historical Model-to-Data Relevance Ind     | icator                                     | Prediction   | U Disable                 |
| <b>G</b> Google Cloud           |                                            | 1 × 1                                      |              | Case                      |
| D Support Library               | 100%                                       | Prediction completed                       | × nic_v.1    | Start                     |
| Puick Start Tour                |                                            | 5.                                         | 02 PM        | ٩                         |
|                                 | Target metric: Accuracy 0.836158           |                                            | ess          | Access Instructions       |
|                                 | Task type: Binary Classification           | T<br>Prediction results are ready for Exam | nple_Titanic |                           |
|                                 | Target variable: Survived                  | 🛓 Download 🔍 V                             | le solution  | 🛓 Download                |
|                                 | Metrics                                    | ? ~                                        |              |                           |
| Fligible for an                 | Prediction Settings                        | ^                                          |              |                           |
| additional \$200<br>in credits? | Model-to-Data Relevance Indicator          |                                            |              |                           |
| Get it now!                     |                                            |                                            |              | 6                         |
| Learn more                      |                                            |                                            |              | Bell Integrator © 2021    |

Download prediction results for further insights!

For more information about Data Science and improving prediction results on your dataset please refer to <u>Neuton User Guide</u>.

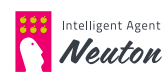